### Schweinedatenbank - Anagrafe Suini

(Ein elektronisches Begleitdokument für eine Tierbewegung erstellen – Zum Schlachthof)

#### Schritt 1:

Auf die Seite www.vetinfo.it gehen und sich unter "Accedi all'Area riservata" anmelden.

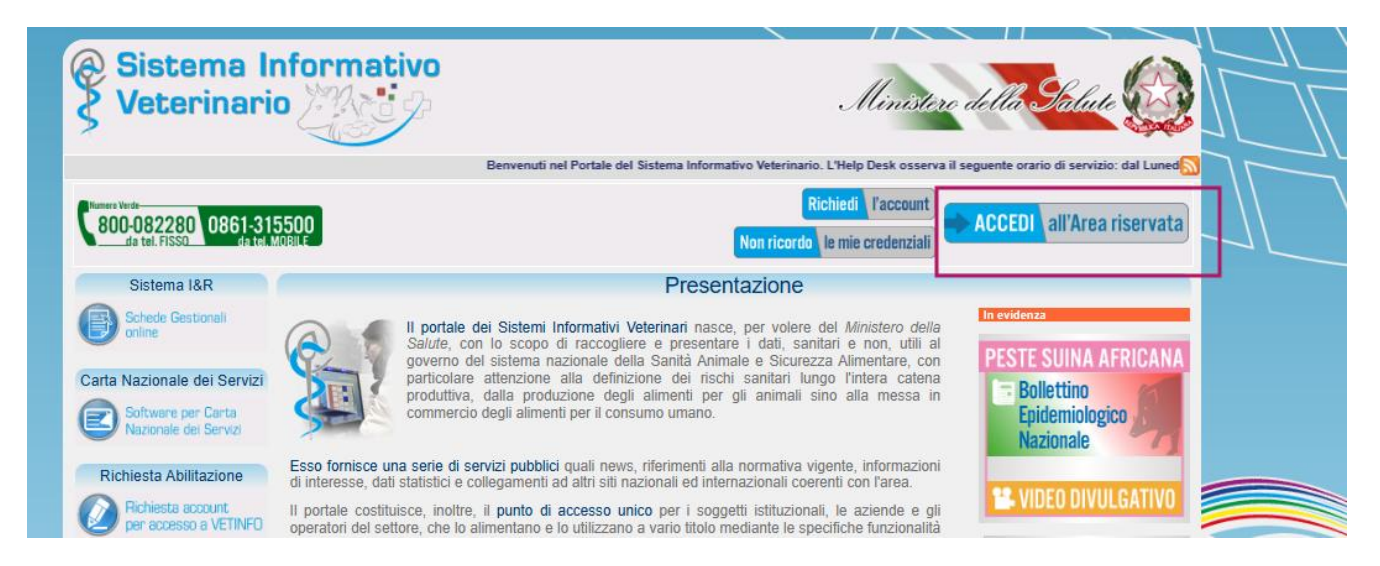

#### Schritt 2:

Der Einstieg kann über den SPID erfolgen.

| Ø | Sistema | Informativo Veter                                                                                                    | inario                                                                                                    |                                                                                            |     |                                |          |  |       |      |    |
|---|---------|----------------------------------------------------------------------------------------------------|----------------------------------------------------------------------------------------------------|--------------------------------------------------------------------------------------------|-----|--------------------------------|----------|--|-------|------|----|
|   |         | Credenziali VetInfo<br>SPID, il Sistema Pubblico<br>sistema di accesso che o<br>con un'identità digitale e<br>della Pubblica Amminist<br>accreditati.<br>Se sei già in possesso di<br>accedi con le credenziali<br>Se non hai ancora un'ide<br>ad uno dei gestori.<br>Maggiori informazioni<br>Non hai SPID2<br>Serve aiuto? | SPID<br>o di Identità D<br>consente di u<br>ninca, i servizi<br>razione e dei<br>un'identità d<br>del tuo gesto<br>ntità digitale<br>Sp2:0 | CIE<br>Digitale, è il<br>tilizzare,<br>online<br>privati<br>igitale,<br>ore.<br>richiedila | CNS | Agenzia per<br>Titala Digitale | ion SPID |  | brin  | αhz  | it |
|   |         |                                                                                                    |                                                                                                    |                                                                                            |     |                                |          |  | ווווט | g.uz |    |
|   |         |                                                                                                    |                                                                                                    |                                                                                            |     |                                |          |  | 2025  |      |    |

#### Schritt 3:

Auf das Feld **"Suini"** klicken.

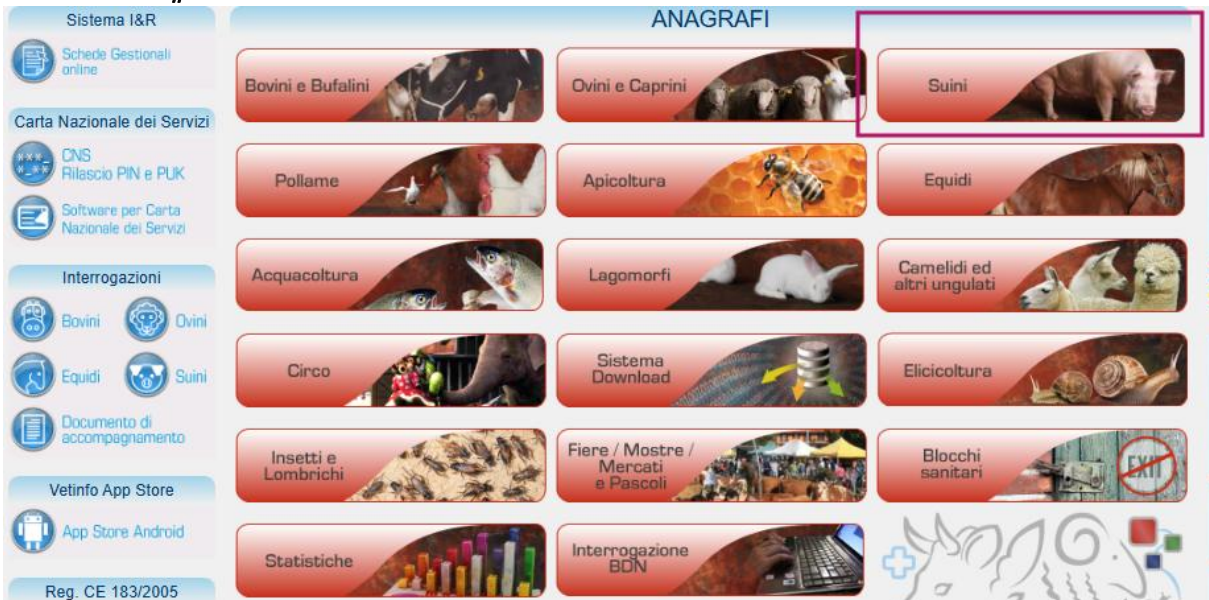

#### Schritt 4:

In der Menüleiste die Funktion **"MOVIMENTATIONI, Insiemi, Documento Accompagnamento und Compilazione documento"** auswählen.

| MOVIMENTAZIONI | C | ONTROLLI                 | INVIO FILE | E                         |
|----------------|---|--------------------------|------------|---------------------------|
| Capi singoli   | > |                          |            |                           |
| Insiemi        | > | Ingressi                 | >          |                           |
|                |   | Uscite                   | >          |                           |
|                |   | Documento<br>Accompagnar | nento >    | Compilazione<br>documento |

#### Schritt 5:

Den eigenen Betriebskodex unter **"Codice"** angeben (ACHTUNG: ohne die Buchstaben **IT** am Anfang. Beispielsweise: 011BZ011)

Mit Klick auf **"Invio"** bestätigen und die entsprechende Zeile, welche nun aufscheint auswählen.

| Codice | Codice Fiscale |       | Specie Detenuta |
|--------|----------------|-------|-----------------|
|        |                |       | SUINI           |
|        |                |       |                 |
|        |                | Invio |                 |
|        |                |       |                 |
|        |                |       |                 |
|        |                |       |                 |

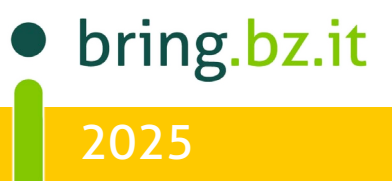

#### Schritt 6:

Nun wird die Art des Bestimmungsortes ausgewählt. In unserem Fall Macello.

- Attività für landwirtschaftliche Betriebe
- Fiera/Mercato für Märkte
- Macello für Schlachthöfe

| г | Tipologia Uscita          |                                     |                   |                                            |
|---|---------------------------|-------------------------------------|-------------------|--------------------------------------------|
|   | Attivita`* O              | Fiera/Mercato 🔾                     | Macello O         | Macellazione domiciliare per autoconsumo 🔿 |
|   | * Attivita '/Stalla di tr | ansito/Posto di controllo/Centro ra | colta/Centro mate | iale genetico/Altro                        |

#### Schritt 7:

Zuerst die Region in der sich der Schlachthof befindet **"Regione"** mit Klick auf den Pfeil auswählen: Es handelt sich meist um **TRENTINO-ALTO ADIGE (BZ)** in der Provinz Bozen

|   |           | Nome      | TRENTINO - ALTO ADIC       | Cancella       |
|---|-----------|-----------|----------------------------|----------------|
|   |           |           |                            |                |
|   |           | Codice    | Nome                       | Codice Interno |
|   |           | 041       | TRENTINO - ALTO ADIGE (BZ) | D              |
|   |           |           |                            |                |
| 2 | Macello d | i destina | zione                      |                |
|   | Regione:  |           | TRENTINO - A               | Codice         |

#### Schritt 8:

Nun den Schlachthofkodex **"codice macello"** angeben. Entweder mit der Kurznummer (der Schlachthof Bozen beispielsweise hat die **Nr. 2269**) oder der EU Anerkennungsnummer (diese kann man über den Schlachthofbetreiber erfahren).

Oder man sucht den Schlachthof aus der vorgeschlagenen Liste, welche erscheint selbst heraus.

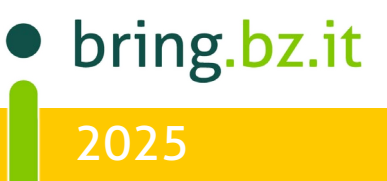

#### Schritt 9:

Die zu schlachten vorgesehene **Tieranzahl "numero capi previsti**" und das vorgesehene Datum des Abtransportes wird angegeben **"Data di uscita prevista"** 

| - Tipologia Uscita<br>Attivita`* O Fiera/Mercato O Macello O Macellazione domiciliare per autoconsumo O<br>* Attivita`/Stalla di transito/Posto di controllo/Centro raccolta/Centro materiale genetico/Altro |                             |                           |            |                      |          |  |
|----------------------------------------------------------------------------------------------------|-----------------------------|---------------------------|------------|----------------------|----------|--|
| Macello di destinazione –<br>Regione:                                                                                                    | ^                           | Codice macello:           |            | Denomi               | inazione |  |
| Estremi documento<br>Data di uscita prevista                                                                                                    | IT030BZ010202<br>18/02/2025 | 25 00002<br>Cancella data | Numero cap | i previsti/presunti: |          |  |

Im nächsten Teil werden die Details zur Tiergruppe angegeben (dettaglio movimentazione)

#### Schritt 10:

Die Herkunft "Provenienza" auswählen, von welchem Ort die Schweine kommen.

Hier zwischen den Optionen wählen:

- Dem eigenen Betrieb: "Attività"
- Im Betrieb geboren: "Nato in allevamento"
- Aus dem Ausland zugekauft: "Estero"

Die Auflistung der jeweiligen im Betrieb anwesenden Schweinegruppen **"Codice di identificazione** presente sull' animale" anklicken.

Indem man auf den Pfeil nach oben klickt, erhält man die Auflistung der Gruppen (insiemi) von Tieren, die registriert worden sind. Die entsprechende Zeile kann ausgewählt werden.

| - Dettaglio M | lovimentazione                                                    |                            |                          |                          |
|---------------|-------------------------------------------------------------------|----------------------------|--------------------------|--------------------------|
| Dettugilo II  |                                                                   | Aggiungi sig               |                          |                          |
|               |                                                                   | Agglungt fig               | a Calicella riga         |                          |
|               | Parametri di ricerca degli                                        | Provenier <mark>za</mark>  | Data ingresso            |                          |
|               | ingressi registrati per l'attivita`                               | Estero                     | 18/02/2025               |                          |
| Insieme       | Codice di identificazione<br>presente sull'animale <sup>(1)</sup> | Stato es ero               | Certificato TRACES       |                          |
|               | AT ^ X                                                            | AUSTRIA                    | INTRA.EU.AT.2025.0001917 |                          |
|               | Tipo identificativo                                               | Ubicazio ne identificativo | N. Capi Eta` (mesi)      | N. Capi con coda integra |
|               | MARCA AURICOLARE                                                  | PADIGLIONE AURICOLARE      | 1 9                      |                          |
|               | Specie                                                            | Categoria                  | Razza                    | Sesso                    |
|               | SUINI                                                             | GRASSI ^                   | ^                        | Misto                    |

Nachdem man eine Zeile ausgewählt hat, erscheinen einige Felder vorausgefüllt. Einige Pflichtfelder in rot müssen vervollständigt werden.

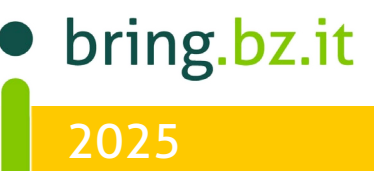

### $\bigcirc$ BP **BRING-DIGITAL**

#### Schritt 11:

- Die Anzahl der Tiere **"N. capi"** , die geschlachtet werden Das Alter **"Eta"** (in Monaten) -
- -

| Dettaglio M | lovimentazione                                                    |                           |                             |                          |
|-------------|-------------------------------------------------------------------|---------------------------|-----------------------------|--------------------------|
| Dettagnori  |                                                                   | Aggiungi ri               | ga Cancella riga            |                          |
|             | Parametri di ricerca degli<br>ingressi registrati per l'attivita` | Provenienza<br>Estero     | Data ingresso<br>18/02/2025 |                          |
| Insieme     | Codice di identificazione<br>presente sull'animale <sup>(1)</sup> | Stato estero              | Certificato TRACES          |                          |
|             | AT ^ X                                                            | AUSTRIA                   | INTPA_EU_AT_2025.0001917    |                          |
| _ <b>-</b>  | Tipo identificativo                                               | Ubicazione identificativo | N. Capi Eta` (mesi)         | N. Capi con coda integra |
|             | MARCA AURICOLARE                                                  | PADIGLIONE AURICOLARE     | 1 9                         |                          |
|             | Specie                                                            | Categoria                 | Raz a                       | Sesso                    |
|             | SUINI                                                             | GRASSI ^                  | ^                           | Misto 🗸                  |
|             |                                                                   |                           |                             |                          |

Die Alterskategorie "Categoria" aus der Liste auswählen, in der sich die Schweine derzeit befinden (z.B. Grassi bei Mastschweinen)

| ettaglio Mo    | ovimentazione                                                     | Aggiungi ri                            | ga Cancella riga            |             |                          |
|----------------|-------------------------------------------------------------------|----------------------------------------|-----------------------------|-------------|--------------------------|
| ļ              | Parametri di ricerca degli<br>ingressi registrati per l'attivita` | Provenienza<br>Estero                  | Data ingresso<br>18/02/2025 |             |                          |
| Insieme<br>n.1 | Codice di identificazione<br>presente sull'animale                | Stato estero                           | Certificato TRACES          | 917         |                          |
| <b></b>        | Tipo identificativo                                               | Ubicazione identificativo              | N. Capi                     | Eta` (mesi) | N. Capi con coda integra |
| [              | MARCA AURICOLARE Specie SUINI                                     | PADIGLIONE AURICOLARE Categoria GRASSI | 1<br>Razza                  | 9           | Sesso<br>Misto           |
|                |                                                                   |                                        |                             |             |                          |

#### Die Kategorien werden hier beschrieben:

| <ul> <li>Cinghiali = Wildschweine</li> <li>Magroni = ab 70 Tagen bis zur Kategorie "Sau", "Eber" oder "Mast"</li> <li>Grassi = Mastschweine/ weiblich und männlich</li> <li>Scrofe = Zuchtsauen, nach dem ersten Abferkeln</li> <li>Lattonzoli = Geburt bis 28 Tage (Absetzer)</li> <li>Scrofette= Jungsauen bis zum ersten Abferkeln</li> <li>Magroncelli= Mastschweine vom 29. Tag bis 69. Tag</li> </ul> | Diese sind:                                                                                                    |
|----------------------------------------------------------------------------------------------------|----------------------------------------------------------------------------------------------------|
| - Verri= Zuchteber                                                                                                    | <ul> <li>Cinghiali = Wildschweine</li> <li>Magroni = ab 70 Tagen bis zur Kategorie "Sau", "Eber" oder "Mast"</li> <li>Grassi = Mastschweine/ weiblich und männlich</li> <li>Scrofe = Zuchtsauen, nach dem ersten Abferkeln</li> <li>Lattonzoli = Geburt bis 28 Tage (Absetzer)</li> <li>Scrofette= Jungsauen bis zum ersten Abferkeln</li> <li>Magroncelli= Mastschweine vom 29. Tag bis 69. Tag</li> <li>Verri= Zuchteber</li> </ul> |

bring.bz.it 2025

#### Schritt 12:

Nun werden die Details zu den Behandlungen angegeben. Sind **keine Behandlungen der letzten 90 Tage durchgeführt**, werden die Kästchen verneint.

#### NON SONO STATI

- keine Behandlungen mit verbotenen Substanzen wurden getätigt
- keine Behandlungen mit hormonellen Substanzen
- keine medikamentösen Futtermittel oder registrierten Arzneimitteln
- keine Laboranalysen zur Lebensmittelsicherheit bekannt
- keine Mitteilungen zu Problemen
- die Todesrate von Tieren im Betrieb ist nicht abnormal

| La compilazi                    | one della dichiarazione e                        | ` obbligatoria se la destinaz                  | zione e` macello o stalla di transito da macello e deve essere compilata in tutte le sue parti eccetto i campi |
|---------------------------------|--------------------------------------------------|------------------------------------------------|----------------------------------------------------------------------------------------------------|
|                                 |                                                  |                                                |                                                                                                    |
| Dichiara inolti                 | re che gli animali destina                       | ti alla macellazione                           |                                                                                                    |
| 1) 🗹 NON                        | I SONO STATI TRATTATI (                          | O ALIMENTATI CON SOSTAN                        | E DI CUI E' VIETATO L'IMPIEGO                                                                                  |
| 2) 🗹 nei 🤉                      | 90 giorni precedenti la da                       | ta odierna 🔲 dalla nasc                        | ia                                                                                                    |
| a) 🗹 NO                         | N SONO STATI                                     | SONO STATI sottopo                             | ri a trattamento con le seguenti sostanze di cui agli art.4 e 5, del D.I.vo 16 marzo 2006, n.158               |
| b) 🗹 NO                         | N SONO STATI                                     | SONO STATI sottopo                             | ci a trattamento con i seguenti alimenti                                                                       |
| c) 🗹 NO                         | N SONO STATI                                     | SONO STATI sottopo                             | ci a trattamento con le seguenti specialita'                                                                   |
| 3) 🗹 NON                        | l presentano 🗌 presen                            | tano sintomi                                   |                                                                                                    |
| 🗆 ente                          | erici 🗌 respiratori 🗌                            | cutanei 🗌 locomotori                           | altro                                                                                                    |
| 4) 🗹 NON                        | I SONO STATI 🛛 SONO                              | STATI eseguiti esami di lab                    | ratorio pertinenti per la sicurezza alimentari                                                                 |
| 5) L' aziend<br>dei servizi vet | la HA 🗌 NON HA 🗹<br>terinari ufficiali dei macel | ricevuto segnalazioni di nor<br>li relativi a: | n conformità dell'ultima partita di animali inviata al macello da parte                                        |
| elen                            | nenti di identificazione                         |                                                |                                                                                                    |
| 🗌 rilev                         | /azioni ante/post mortem                         | ı.                                             |                                                                                                    |
| altro                           |                                                  |                                                |                                                                                                    |
| Ulteriori infor                 | mazioni di cui all'Allegato                      | I, sez. II del regolamento                     | (CE) 2074/2005, qualora a disposizione, deve essere allegato al presente modello infomatizzato                 |
| Scegli                          | i file Nessun file selezionato                   |                                                |                                                                                                    |
| 6) La perce                     | ntuale di mortalità nell''a                      | zienda È 🗌 NON È 🗹                             | nomala.                                                                                                    |
| Dichiara infine                 | e il Veterinario che fornis                      | ce assistenza zooiatrica all'                  | allevamento:                                                                                                   |
| Nome e Cogno                    | ome                                              | Indirizzo                                      |                                                                                                    |
| Comune di                       |                                                  | ^ Tel.                                         | Num. iscr. Albo                                                                                                |
|                                 |                                                  |                                                |                                                                                                    |
|                                 |                                                  |                                                |                                                                                                    |

Im Bild oben der einfachste Fall, falls keine Behandlungen bei diesen Tieren zu melden sind

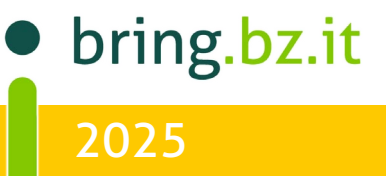

#### Schritt 13:

Die Angabe zum Betriebstierarzt können ausgefüllt werden. Diese sind aber nicht verpflichtend;

Achtung: beginnt man mit jeglicher Angabe zum Betriebstierarzt, müssen alle Felder ausgefüllt werden. Besser also keine Angabe machen.

| Dichiara infine il Veterinario | he fornisce assistenza zooiatrica all'allevamento: |
|--------------------------------|----------------------------------------------------|
| Nome e Cognome                 | Indirizzo                                          |
| Comune di                      | ^ Tel. Num. iscr. Albo                             |
|                                |                                                    |

#### Option1: durchgeführte Behandlung eintragen

#### Schritt 1:

Sollten hingegen Behandlungen gemacht worden sein, die entsprechenden Informationen aus dem digitalen Behandlungsregister entnehmen, und das entsprechende Feld (z.B. Punkt 2c) als **SONO STATI** anklicken. In diesem Fall müssen dann weitere Informationen zu den benutzten Medikamenten gemacht werden.

| c) 🗌 NON SONO STATI 🗹 SONO STATI sottoposti a trattamento con le seguenti specialita' |                                                 |                            |  |
|---------------------------------------------------------------------------------------|-------------------------------------------------|----------------------------|--|
| Recupero dei farmaci dal Prontuario on-line dei medi                                  | cinali veterinari                               |                            |  |
| Seleziona insieme                                                                     | Codice di identificazione presente sull animale | N. Capi trattati           |  |
| Insieme n.1 V                                                                         |                                                 |                            |  |
| Lista trattamenti                                                                     | Data somministrazione                           | Periodo sospensione        |  |
| Specialità medicinali                                                                 | gg/mm/aaaa                                      | gg                         |  |
| Denominazione farmaco                                                                 | Confezione                                      |                            |  |
| <b>^</b>                                                                              |                                                 |                            |  |
|                                                                                       |                                                 |                            |  |
|                                                                                       |                                                 | Aggiungi riga Elimina riga |  |

#### Schritt 2:

Bei **"lista trattamenti"** mit Pfeil nach unten die Optionen öffnen und für ein allgemeines Medikament **"specialità medicinale"** auswählen

#### Lista trattamenti

| Specialità medicinali 🛛 🗸 | ] |
|---------------------------|---|
| Sostanze                  |   |
| Alimenti medicamentosi    |   |
| Specialità medicinali     | Þ |

#### Schritt 3:

Unter **"denominazione farmaco"** mit dem Pfeil nach unten die Optionen öffnen und evtl. mit mindestens 2 Buchstaben den Filter nutzen (z.B. SYN, um das Produkt Synulox zu suchen); dann die entsprechende Zeile auswählen.

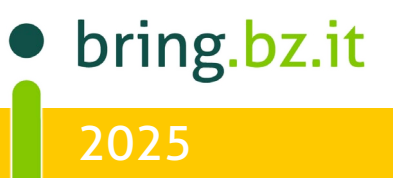

```
Nome SYN% Invia Cancella
```

| AIC       | DENOMINAZIONE                    | CONFEZIONE                 |
|-----------|----------------------------------|----------------------------|
| 105651020 | SYNCHROMATE                      | FLACONCINO DA 20 ML        |
| 105651018 | SYNCHROMATE                      | FLACONCINO DA 10 ML        |
| 105651032 | SYNCHROMATE                      | FLACONCINO DA 100 ML       |
| 105597037 | SYNCROPROST                      | 10 FLACONCINI DA 20 ML     |
| 105597025 | SYNCROPROST                      | 1 FLACONCINO DA 20 ML      |
| 105597013 | SYNCROPROST                      | 1 FLACONCINO DA 10 ML      |
| 105597052 | SYNCROPROST                      | 1 FLACONCINO DA 100 ML     |
| 105597049 | SYNCROPROST                      | 1 FLACONCINO DA 50 ML      |
| 100023050 | SYNULOX -SOSPENSIONE INIETTABILE | FLACONE DA 100 ML PER SUIN |

100023030 STNULOX -SOSPENSIONE INTETTABLE FLACONE DA 100 ML PER SUINI 100023062 SYNULOX -SOSPENSIONE INTETTABLE FLACONE DA 50 ML PER SUINI

#### Schritt 4:

- Den letzten bekannten Behandlungstag unter **"data di somministrazione"** eingeben (Datum aus dem Kalender wählen).
- Die Anzahl der in der verschickten Gruppe behandelten Tiere unter "N.capi trattati" eingeben.
- Die Wartezeit unter "periodo di sospensione" eingeben.
- Letztere 3 Angaben, muss man aus dem Behandlungsregister entnehmen.

#### Nun werden die Angaben zum Transport (trasporto con mezzo) angegeben.

#### Schritt 14:

Je nachdem, ob man einen Transport mit eigenem Transportmittel, durch einen autorisierten Transporteur oder etwa auch zu Fuß durchführt, die entsprechende Auswahl tätigen.

- Ist der Transporteur der Betriebsleiter (Verkäufer) selbst, wird "**proprio registrato in BDN"** angegeben
- Eine Firma (z.B KOVIEH), wird "trasportatore autorizzato" gewählt
- Zu Fuß "a piedi" angegeben

| - Trasporto con mezzo<br>Ultimi trasportatori utilizzati |                                |                                                           |           |
|----------------------------------------------------------|--------------------------------|-----------------------------------------------------------|-----------|
| proprio registrato in BDN/SINVSA                         | 0 di trasportatore autorizzato | di trasportatore autorizzato non registrato in BDN/SINVSA | 🔿 a piedi |

#### Schritt 15:

Den Namen "Conducente" des Fahrers selbst eintippen

Der Transporteur muss in der Datenbank schon vorher registriert worden sein. Ist dies der Fall, kann man:

- a) Unter "Trasportatore" einen Teil des Namens oder den ganzen Namen eintippen und
- b) ihn dann mithilfe des Pfeiles suchen und aus den automatisch vorgeschlagenen Zeilen auswählen
- c) "Autorizzazione" (Autorisierung), anklicken und aus den Optionen auswählen
- *d)* "Targa motrice" (Autokennzeichen, z.B wenn das Transportfahrzeug ein Laster ist) oder "Targa rimorchio" (Anhängerkennzeichen, z.B wenn das Transportfahrzeug ein Anhänger ist) anklicken und aus den Optionen auswählen

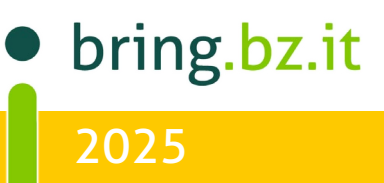

### **BRING-DIGITAL**

 $\bigcirc$ 

| Conducente:               |                                 |                      |                                 |
|---------------------------|---------------------------------|----------------------|---------------------------------|
| Si garantisce che         | gli animali sono trasportati n  | el rispetto della vi | gente normativa.                |
| Si attesta che il n       | nezzo di trasporto è stato rego | olarmente disinfet   | tato (ai sensi dell'art. 64 del |
| Trasportatore(1):         |                                 |                      | ^ x                             |
| Comune<br>di provenienza: | r                               |                      |                                 |
| Autorizzazione(1):        |                                 | ^                    |                                 |
| Data scadenza:            |                                 |                      |                                 |
| Targa motrice(1):         |                                 | ^                    |                                 |
|                           |                                 |                      |                                 |

#### Schritt 16:

Das Datum des Abtransportes **"Data partenza"** auswählen, die Startzeit angeben **"Ora di partenza"**, und die Dauer des Transports **"Durata del viaggio"**.

| Data partenza:<br>Durata viaggio:<br>(1) La ricerca del Traspo | 18/02/2025       Image: Cancella data         giorni       0         ore       0         minuti       0         rtatore può essere fatta tramite i campi: Trasp | ortatore, Autorizzazione e Targ | Ora di partenza: |  |
|----------------------------------------------------------------|----------------------------------------------------------------------------------------------------|---------------------------------|------------------|--|
|                                                                | Genera doc. informatizza                                                                                                    | to                              | Annulla          |  |
|                                                                |                                                                                                    |                                 |                  |  |

#### Schritt 17:

Am Ende wird das elektronische Begleitdokument fertiggestellt: "genera doc. Informatizzato"

| Data partenza:                                                                                                    | 18/02/2025 Cancella data      | Ora di partenza: |  |
|----------------------------------------------------------------------------------------------------|-------------------------------|------------------|--|
| Durata viaggio:                                                                                                    | giorni 0 🗘 ore 0 🌲 minuti 0 🌲 |                  |  |
| (1) La ricerca del Trasportatore può essere fatta tramite i campi: Trasportatore, Autorizzazione e Targa motrice/rimorchio |                               |                  |  |
| Genera doc. informatizzato Annulla                                                                                         |                               |                  |  |

Achtung: der Ausdruck des Dokuments ist erst möglich, sobald das Dokument vom Sanitätsbetrieb validiert worden ist. Dies ist aufgrund der Gefahr der Schweinepest derzeit vorgeschrieben. Also immer den Amtstierarzt informieren, sobald ein Modell erstellt wurde.

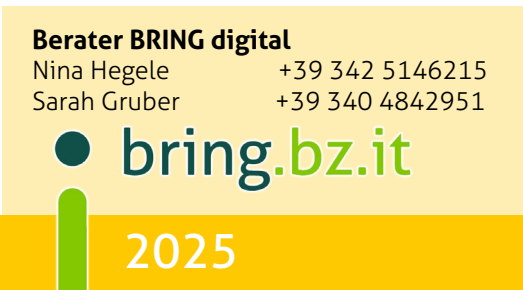